## QRコード受付ガイド

## QRコードの印刷方法

大会特設サイトの左側メニュー「マイページ」クリックします。
 特設サイトURL: CAIカンファレンス2024 | HOME
 登録したメールアドレスとパスワードを入力してログインします
 ※アカウント登録がお済みでない方は、先にアカウント登録をしてください。

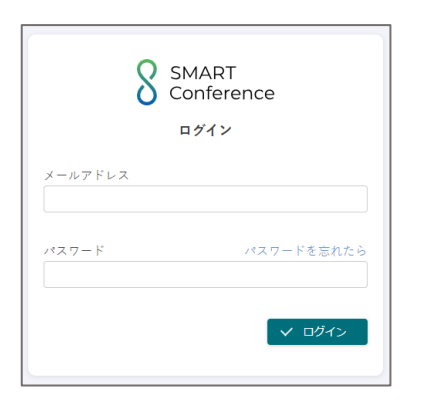

3. ログイン後、大会名をクリックします。

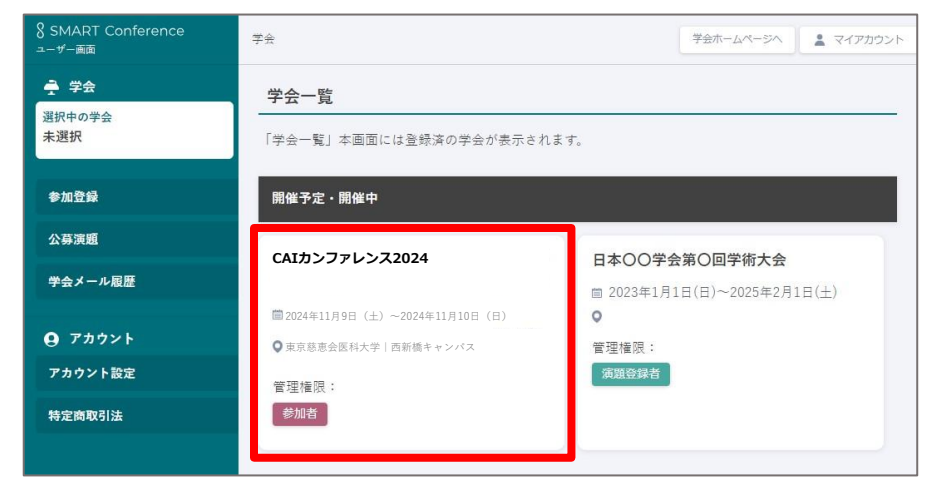

4. 大会を選択したら、上部メニューの「参加受付QRコード」をクリックします。

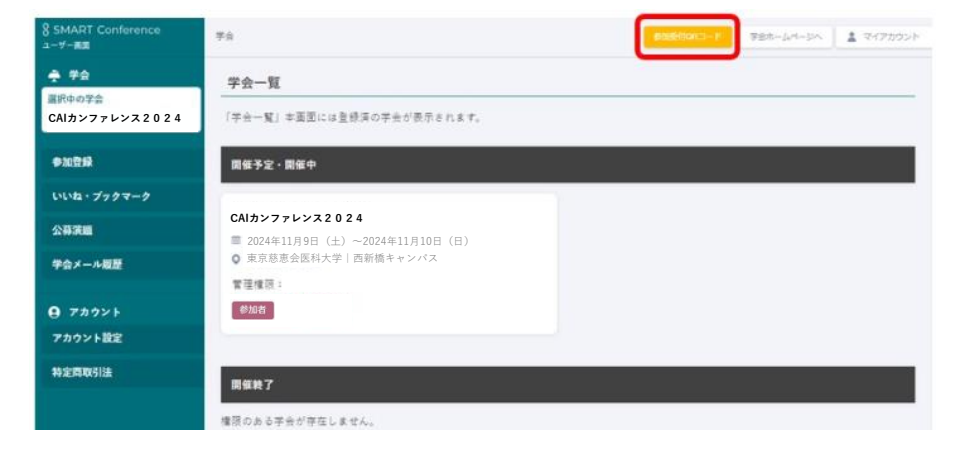

5. 「参加受付QRコード」をクリックすると、QRコードが表示されます。 画面下の「PDFダウンロード」ボタンからQRコードをダウンロードできます。

| § SMART Conference<br>ユーザー画面 | #金 > 参加受付QRコード #105Hjortコード 学会ホームページへ ▲ マイアカウント                                                                                                    |
|------------------------------|----------------------------------------------------------------------------------------------------|
| → 学会<br>選択中の学会 変更)           | 参加受付QRコード                                                                                                    |
| CAIカンファレンス 2 0 2 4           | QRII - K                                                                                                    |
| 1                            |                                                                                                    |
| 参加登録                         | 6666                                                                                                    |
| ブックマーク                       | -#000                                                                                                    |
| 公募演題                         |                                                                                                    |
| 学会メール履歴                      |                                                                                                    |
|                              | 参加者情報                                                                                                    |
| アカウント設定                      | 部署名                                                                                                    |
| 特定简联引法                       |                                                                                                    |
|                              |                                                                                                    |
|                              | <ul> <li>20次音方</li> <li>(注)</li> <li>(注)</li> <li>(⊥)</li> <li>(⊥)</li></ul> |
|                              |                                                                                                    |
|                              | 学生証・初期研修運証明書アップ<br>ロード                                                                                                    |
|                              | POR#2020-F                                                                                                    |

6. ダウンロードしたPDFファイルを印刷してご持参ください。

| ≔   ∀ ∨   ∀ ∨ … – + ∞   1        | /1 0 12 0 0 1 6       |
|----------------------------------|-----------------------|
| CAIカンファレンス 2 0 2 4               | NAME<br>日本 太郎         |
|                                  | AFFLIATION<br>日本ダミー大学 |
|                                  | CATEGORY              |
|                                  | OPTIONS 1             |
| 4266                             | OPTIONS 2             |
|                                  | OPTIONS 3             |
| 2000                             | OPTIONS 4             |
|                                  | OPTIONS 5             |
| 9bd67ecdca8562b4d988407e2ba7867d | OPTIONS 6             |
| 日本 太郎                            | OPTIONS 7             |

もしくは、スマートフォンで開いた画面をご持参いただいても構いません。

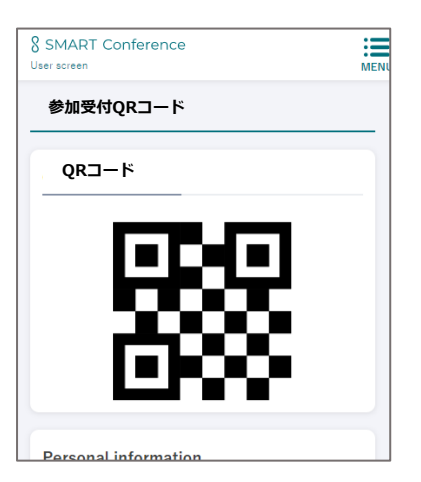

## 大会当日の受付方法

1. 当日、QRコードをご持参ください。 印刷してお持ちいただくか、スマホにてQRコード表示画面をご持参ください。

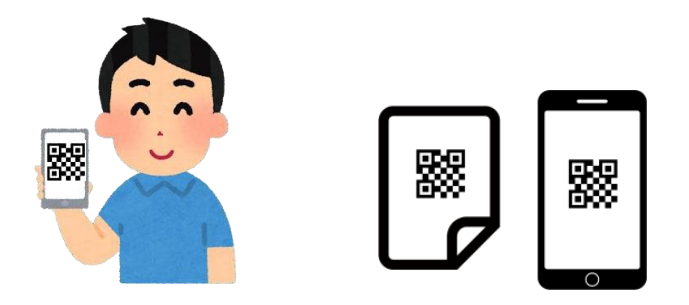

2. 受付にQRコード読み込みパソコンがございますので、QRコードをカメラに 映してください。

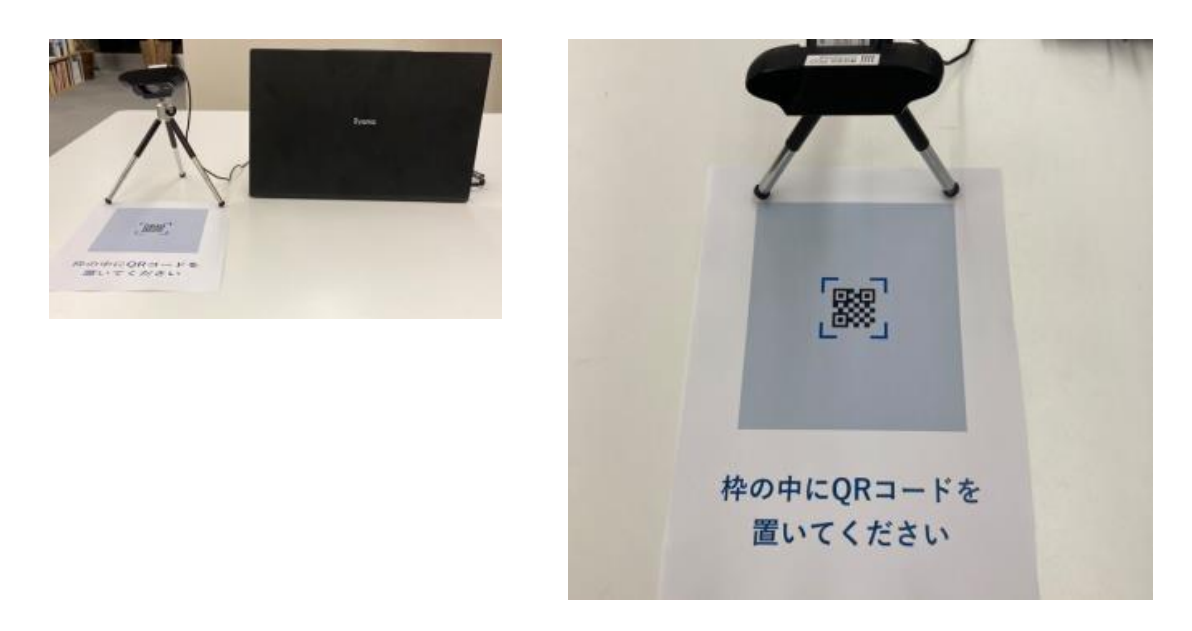

読み込みが完了すると、隣のプリンターからお名前が印字されたネームカードが出力されますので、ネームカードホルダーと一緒にお受け取りください。学会中はネームカードを着用してください。
 ※ミニ懇親会に申し込まれた方は、チケットも一緒に出力されますので、切り取って大切に保管してください。